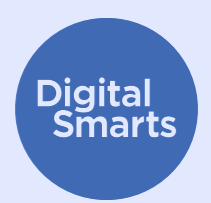

# ایمنسازی دستگاههای خود

این منبع برخی از گامهای عملی اولیه را برای ایمنسازی دستگاهها در برابر انواع رایج ردیابی دستگاه ارائه میدهد و اقداماتی مانند خاموش کردن Bluetooth، WiFi و اشتراکگذاری موقعیتمکانی؛ تغییرنام دستگاهایتان؛ بررسی وجود جاسوسافزار و مجوزهای برنامهها؛ و انجام بازنشانی به تنظیمات کارخانه را پوشش میدهد.

اینها نکات کلی برای ایمن نگه داشتن دستگاههای شما هستند. ممکن است مراحل دقیق برای دستگاههای مختلف متفاوت باشد و با گذشت زمان تغییر کند.

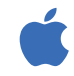

. .

android

در iPhone و iPad، معمولاً میتوانید با ضربه زدن روی آیکون "تنظیمات" در صفحه اصلی و سپس کشیدن انگشتتان به سمت پایین برای نمایش نوار جستجو، تنظیمی را پیدا کنید. (جهت یافتن راهنما، به http://tiny.cc/iphonesearch مراجعه کنید.)

در دستگاههای Android، انگشتتان را از صفحه اصلی به سمت بالا بکشید: نوار جستجویی ظاهر میشود که میگوید "جستجوی تلفن خود و موارد بیشتر". تنظیمی را که به دنبال آن هستید در نوار جستجو تایپ کنید.

# در زمان عدم استفاده از Bluetooth وWiFi، آن ها خاموش كنيد.

Bluetooth وWiFi دستگامتان را برای دستگاههای دیگر قابل مشاهده میکنند. در زمان عدم استفاده از آنها، با رفتن به <mark>تنظیمات</mark> یا ضربه زدن روی آیکونهای Bluetooth وWiFi آنها را خاموش کنید.

همچنین میتوانید به تنظیمات Bluetooth خود بروید (تنظیمات > Bluetooth) و به دنبال دستگاههایی بگردید که با تلفن شما جفت شدهاند. اگر دستگاهی را نمیشناسید، آن را از حالت جفتسازی خارج کنید.

#### خاموش کردن اشتراکگذاری موقعیت مکانی

اشتراکگذاری موقعیتمکانی و برنامههایی مانند "یافتن تلفن من" حتی اگر تلفن شما خاموش باشد همچنان کار میکنند، بنابراین باید آنها را در تنظیمات خاموش کنید. در iPhone، ت<mark>نظیمات</mark> > حریم خصوصی > سرویسهای موقعیتمکانی را باز کنید یا "سرویسهای موقعیتمکانی" را جستجو کنید و اشتراکگذاری موقعیتمکانی را خاموش نمایید.

در دستگاه Android، **نقشها**ها را باز کنید، روی عکس پروفایل خود و سپس اشتر اکخذاری موقعیتمکانی ضربه بزنید. روی عکس پروفایل هر کسی که *نباید* موقعیت *م*کانی شما را ببیند ضربه بزنید و سپس گزینه "توقف" را انتخاب کنید.

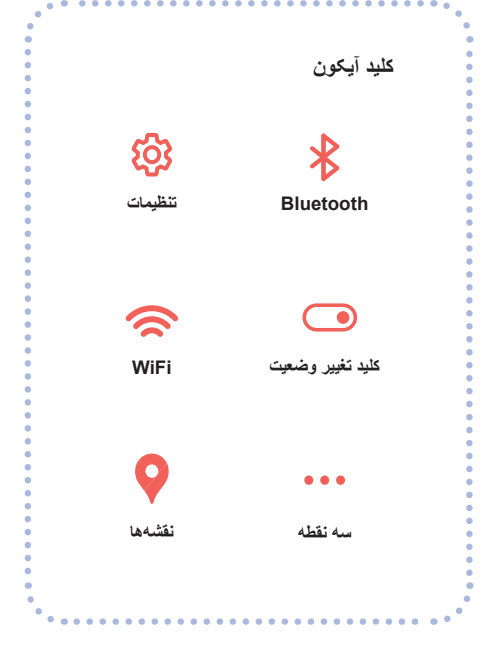

#### تغییرنام دستگاههای خود

حتی اگر هرگز نام تلفن خود را تغییر نداده باشید، باز هم نامی دارد که با آن شناسایی میشود. در iPhone، روی "<mark>تنظیمات</mark> > عمومی > درباره > نام" ضربه بزنید، یا "نام" را جستجو کنید، سپس نام جدیدی وارد کنید و روی "انجام شد" ضربه بزنید.

در دستگاه Android، روی **تنظیمات** > درباره تلفن > نام دستگاه ضربه بزنید، یا "نام" را جستجو کنید، سپس نام جدیدی وارد کنید و روی "تأیید" ضربه بزنید.

#### بررسى جاسوسافزار

"جاسوس افزار" به برنامه هایی گفته میشود که به شخص دیگری اجاز ه میدهند روی دستگاه شما جاسوسی کند. بررسی کنید برنامه هایی وجود دارند که شما آن ها را نمیشناسید یا خیر. در iPhone، انگشتتان را در صفحه اصلی به سمت راست بکشید تا کتابخانه برنامه ها (App Library) را ببینید.

روی کادر جستجو در بالای صفحهنمایش ضربه بزنید، سپس در فهرست برنامهها پیمایش کنید و هر چیزی را که نمیشناسید حذف کنید.

در دستگاه Android، به **تنظیمات** > برنامهها و اعلانها > مشاهده همه برنامهها بروید یا "برنامهها" را جستجو کنید.

همچنین برنامههایی مانند Certo وIncognito وجود دارند که میتوانید از آنها استفاده کنید تا دستگاههایتان را برای وجود جاسوسافزار اسکن کنند، اما باید بدانید که همیشه احتمال دارد جاسوسافزاری همچنان روی تلفن شما باقی بماند.

#### بررسی مجوزهای برنامه

همچنین میتوانید از جمعآوری یا اشتر اکگذاری اطلاعاتی مانند موقعیت مکانی توسط هر برنامهای جلوگیری کنید. در iPhone، روی سه نقطه > حریم خصوصی و امنیت > گزارش حریم خصوصی برنامه ضربه بزنید تا ببینید هر برنامه چه چیزی به اشتر اک میگذارد یا "گزارش حریم خصوصی" را جستجو کنید. روی هر برنامه ضربه بزنید تا تنظیمات را تغییر دهید.

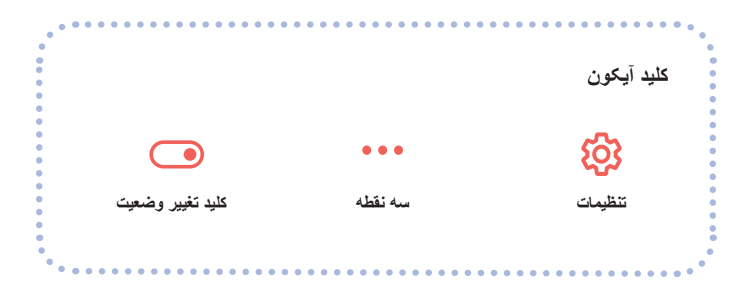

در دستگاه Android، برنامه DuckDuckGo را از Play store دانلود و سپس آن را باز کنید. روی <mark>تنظیمات</mark> > محافظت از ردیابی برنامه ضربه بزنید و سپس کلید تغییر وضعیت را به سمت راست بکشید.

#### بازنشانی به تنظیمات کارخانه

اگر همه چیز را امتحان کردهاید و هنوز فکر میکنید کسی ممکن است تلفن شما را ردیابی کند، میتوانید بازنشانی به تنظیمات کارخانه را انجام دهید. بااینحال، با این کار همه دادهها، شامل هرگونه شواهد روی تلفن شما حذف خواهد شد. اگر تلفن خود را بازنشانی کنید، نمیتوانید از نسخه پشتیبان ذخیر مشده بازیابی کنید زیرا هر چیزی که شما را ردیابی میکرده است ممکن است دوباره بارگذاری شود: باید کاملاً از نو شروع کنید.

اگر از انجام این کار اطمینان دارید، در iPhone میتوانید روی <mark>تنظیمات</mark> > عمومی > انتقال یا بازنشانی iPhone، سپس "پاک کردن همه محتوا و تنظیمات" ضربه بزنید. میتوانید عبارت "بازنشانی" را جستجو کنید تا این تنظیم را بیابید.

اگر iPhone دارید، همچنین میتوانید حالت محافظت شدید (Lockdown Mode) را روشن کنید که از شما در برابر بیشتر انواع جاسوس افزار ها محافظت میکند. این حالت همچنین میزان استفاده شما از برنامه هایی مانند FaceTime و Safari را محدود میکند. جهت کسب اطلاعات بیشتر در مورد حالت محافظت شدید، به https://support.apple.com/en-ca/HT212650 مراجعه کنید.

در دستگاه اندرویدی، با رفتن به <mark>تنظیمات</mark> شروع کنید، سپس "بازنشانی" را جستجو نمایید. به دنبال نتیجهای مانند "بازنشانی به تنظیمات کارخانه" یا "پاک کردن همه دادهها" بگردید و روی آن ضربه بزنید.

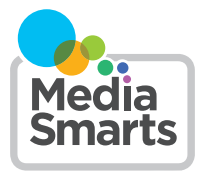

Financial contribution from

Public Health Agence de la santé Agency of Canada publique du Canada

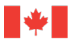

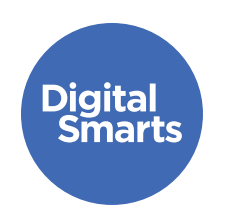

# برقراری ارتباط ایمن

این منبع چند گام عملی اولیه برای برقراری ارتباط ایمن آنلاین ارانه میدهد تا از انواع رایج ردیابی آنلاین جلوگیری کند و اقداماتی مانند خروج از حسابهای کاربری، خاموش کردن اشتراکگذاری موقعیتمکانی، بررسی تنظیمات حریم خصوصی و تغییر رمزهای عبور را پوشش میدهد.

این ها نکات کلی برای ایمن نگه داشتن دستگاه های شما هستند. ممکن است مراحل دقیق برای دستگاه های مختلف متفاوت باشد و با گذشت زمان تغییر کند.

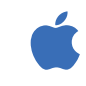

در iPhones و iPads، معمولاً میتوانید با ضربه زدن روی آیکون "تنظیمات" در صفحه اصلی و سپس کشیدن انگشتتان به سمت پایین برای نمایش نوار جستجو، تنظیمی را پیدا کنید. (جهت یافتن راهنما، به http://tiny.cc/iphonesearch مراجعه کنید.)

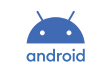

در دستگاههای Android، انگشتتان را از صفحه اصلی به سمت بالا بکشید: نوار جستجویی ظاهر میشود که میگوید "جستجوی تلفن خود و موارد بیشتر". تنظیمی را که به دنبال آن هستید در نوار جستجو تایپ کنید.

# خروج از همه حسابهای کاربری

ممکن است در برخی از برنامه اروی بیش از یک دستگاه وارد شده باشید. در اینجا نحوه خروج از Facebook در همه دستگاهها آمده است: روی سه نقطه و سپس تنظیمات، سپس "رمز عبور و امنیت" و بعد "مرکز حسابهای کاربری" ضربه بزنید. روی "رمز عبور و امنیت" و سپس "جایی که وارد شدهاید" ضربه بزنید.

حالا همه حسابهای کاربری Instagram ، Facebook یا WhatsApp خود را خواهید دید. روی هرکدام ضربه بزنید تا ببینید در کدام دستگاهها وارد شدهاید، سپس برای هرکدام که تلفن شما نیست روی "خروج" ضربه بزنید.

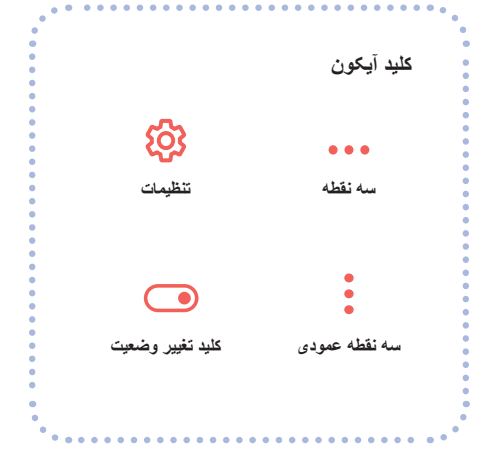

#### خاموش کردن اشتراکگذاری موقعیتمکانی در رسانههای اجتماعی

این نکته مهم است که بدانید در صورتی که از Snapchat استفاده میکنید، مکان شما را روی نقشه نشان میدهد. برای انجام این کار ، Snapchat را باز کنید و روی آیکون پروفایل خود ضربه بزنید. سپس روی سه نقطه عمودی در بالا سمت راست ضربه بزنید و به سمت پایین به بخش "چه کسی میتواند..." پیمایش کنید. اگر روی "مشاهده موقعیتمکانی من" ضربه بزنید، پنجره بازشویی ظاهر میشود که "حالت شبح" را نشان میدهد. **وضعیت** آن را به "روشن" تغییر دهید.

.....

در Facebook يا Instagram، ميتوانيد موقعيت مكاني را با ضربه زدن روى تنظيمات > حريم خصوصى > سرویسهای موقعیت مکانی و سپس ضربه زدن روی **کلید تغییر وضعیت** کنار آن خاموش کنید. بیشتر شبکههای اجتماعی دیگر آن را در مکانهای مشابه در تنظیمات مانند "حریم خصوصی" یا "ایمنی" قرار میدهند.

#### بررسى تنظيمات حريم خصوصى

همه حسابهای کاربری شبکه اجتماعی شما دارای تنظیمات حریم خصوصی هستند که معمولاً با ضربه زدن روی تنظيمات و سپس چیزی مانند "حریم خصوصی"، "حریم خصوصی و امنیت" یا "مخاطبان" قابل دسترسی است. مطمئن شوید که این مورد به گونهای تنظیم شده باشد که فقط آنچه پست میکنید بر ای دوستان نمایش داده شود.

#### تغییر رمزهای عبور در ذخیرهسازی ابری

اگر از ذخیر مسازی ابری، مانند iCloud یا Google Drive، بر ای عکس ها یا ویدیو های خود استفاده میکنید؛ مطمئن شوید که رمز عبور را تغییر دادهاید تا هیچکس دیگری نتواند به آن دسترسی پیدا کند.

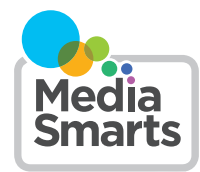

كليد آيكون <u>છ</u>3 ... سه نقطه كليد تغيير وضعيت سه نقطه عمودي

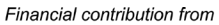

Public Health

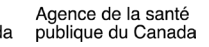

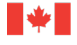

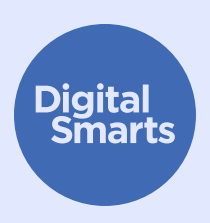

# مرور ایمن

این منبع چند گام عملی اولیه برای مرور ایمن آنلاین ارائه میدهد تا از انواع رایج ردیابی آنلاین جلوگیری کند و اقداماتی مانند استفاده از مرورگرهای متمرکز بر حریم خصوصی، مرور خصوصی/ناشناس، پاک کردن تاریخچه و ورود با ایمیلهای ناشناس و رمزهای عبور قوی را پوشش میدهد.

اینها نکات کلی برای ایمن نگه داشتن دستگاههای شما هستند. ممکن است مراحل دقیق برای دستگاههای مختلف متفاوت باشد و با گذشت زمان تغییر کند.

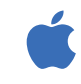

در iPhones وiPads، معمولاً میتوانید با ضربه زدن روی آیکون "تنظیمات" در "صفحه اصلی" و سپس کشیدن انگشتتان به سمت پایین برای نمایش نوار جستجو، تنظیمی را پیدا کنید. (جهت یافتن راهنما، به http://tiny.cc/iphonesearch مراجعه کنید.)

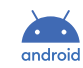

در دستگاههای Android، انگشتتان را از "صفحه اصلی" به سمت بالا بکشید: نوار جستجویی ظاهر میشود که میگوید "جستجوی تلفن خود و موارد بیشتر". تنظیمی را که به دنبال آن هستید در نوار جستجو تایپ کنید.

## استفاده از مرورگر متمرکز بر حریم خصوصی

مرورگرهایی مانند Firefox وDuckDuckGo با در نظر گرفتن حریم خصوصی طراحی شدهاند، بنابراین تا حد امکان شما را ردیابی نمیکنند. سعی کنید به جای مرورگری که با دستگاه شما ارائه شده است، از یکی از آنها استفاده کنید.

#### مرور خصوصی یا ناشناس

اکثر مرورگرها دارای حالت **خصوصی یا ناشناس** هستند. این حالت باعث میشود خود مرورگر سایتهایی را که بازدید کردهاید ثبت نکند، اما مانع از ثبت فعالیتهای شما توسط آن سایتها (یا ارائهدهنده اینترنت شما، یا برنامههای دیگر روی دستگاهتان) نمیشود.

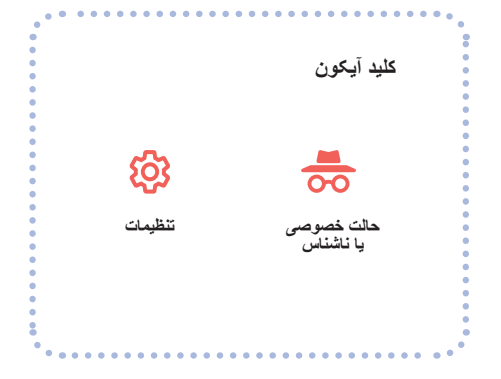

# پاک کردن تاریخچه خود

"تاريخچه" را جستجو كنيد. اگر حساب Google داريد، ميتوانيد تاريخچه Google وYouTube خود را نيز پاک كنيد. به myactivity.google.com برويد و "فعاليت وب و برنامه"، "تاريخچه موقعيت مكاني" و "تاريخچه YouTube" را خاموش کنید.

برای پاک کردن تاریخچه مرورگر در Safari، روی تنظیمات سپس Safari > پاک کردن تاریخچه و دادههای وبسایت ضربه بزنید یا "دادههای وبسایت" را جستجو کنید.

#### ورود با ایمیل ناشناس

بسیاری از وبسایتها و سرویسها از شما میخواهند که برای ثبتنام آدرس ایمیل ارائه دهید. اگر نیازی به کلیک روی لینک تأیید ندارید، میتوانید از یک آدرس ایمیل جعلی که در Sharklasers.com ایجاد شده است، استفاده كنيد.

همچنین میتوانید یک آدرس Protonmail رایگان، خصوصی و امن ایجاد کنید تا مجبور نباشید از آدرسی استفاده کنید که ممکن است شخص دیگری آن را شناسایی کند.

## استفاده از رمز عبورهای قوی

میتوانید رمز عبوری بسازید که با عبارتی بهیادماندنی (مثلاً "l like bananas") شروع شود و سپس برخی از حروف را به اعداد یا نویسهها (مانند ستاره یا علامت تعجب تغییر دهید تا به L1keBan@nas! تبدیل شود).

اما از یک رمز عبور یکسان برای حساب های مختلف استفاده نکنید. بسیار مهم است که برای حساب ایمیل اصلی خود ر مز عبوری قوی و متفاوت استفاده کنید، زیر ۱ ایمبلهای بازیابی حساب به آن ار سال خواهند شد. همچنین میتوانید از یک مدیر رمز عبور مانند 1Password استفاده کنید. اگر از آن استفاده میکنید، مطمئن شوید که رمز عبوری که برای آن استفاده میکنید قوی و متفاوت از همه رمز عبور های دیگرتان باشد.

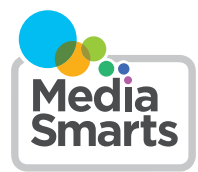

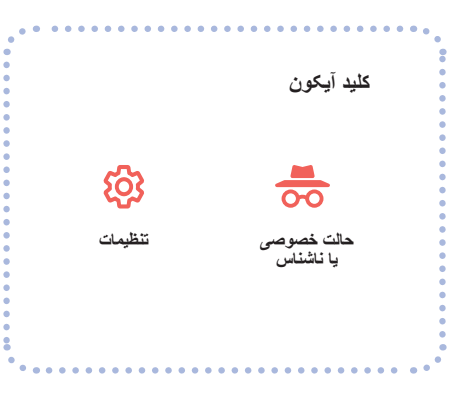

Financial contribution from

Public Health

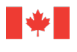